# TSC06-X Wireless IP Gateway User Manual

Version: 1.0 Date: 2016-07-27

#### **Table of Contents**

| 1.   | Copyright and Confidential | 1 |
|------|----------------------------|---|
| 2.   | Disclaimer                 | 1 |
| 3.   | Revision Record            | 1 |
| 4.   | Introduction               | 2 |
| 5.   | Overview                   | 2 |
| 5.1. | Sockets                    | 2 |
| 5.2. | Buttons                    | 3 |
| 5.3. | LED                        | 4 |
| 5.3. | 1. Power LED               | 4 |
| 5.3. | 2. Connection LED          | 4 |
| 5.3. | 3. Network 1 LED           | 5 |
| 5.3. | 4. Network 2 LED           | 5 |
| 5.4. | USB                        | 5 |
| 6.   | Specification              | 7 |
| 6.1. | Power function             | 7 |
| 6.2. | RF function                | 7 |
| 7.   | How to search the device?  | 7 |
| 8.   | Web Configuration          | 9 |
| 8.1. | Network Settings1          | 0 |
| 8.2. | System Settings1           | 2 |
| 8.2. | 1. NTP Settings            | 3 |
| 8.2. | 2. Gateway Registration1   | 4 |
| 8.2. | 3. U-Net Message Forward1  | 4 |
| 8.3. | VPN Settings1              | 5 |
| 8.4. | Language Settings1         | 8 |
| 8.5. | Update Settings1           | 9 |
| 8.5. | 1. In Linux Runtime2       | 0 |
| 8.5. | 2. In the Boot Time2       | 1 |
| 9.   | U-Net Bind2                | 2 |
| 10.  | Warnning2                  | 3 |

# 1. Copyright and Confidential

The information contained in this document or diagram is confidential and proprietary to Chromagic Technologies Ltd. Co. This information may not be distributed or used for any purpose other than the evaluation of Chromagic's solutions, nor may it be disclosed to any party without the prior written consent from Chromagic. All Rights Reserved.

# 2. Disclaimer

This document or diagram and the information contained herein is provided on an "AS IS" basis and Chromagic DISCLAIMS ALL WARRANTIES, EXPRESS OR IMPLIED, INCLUDING BUT NOT LIMITED TO ANY WARRANTY THAT THE USE OF THE INFORMATION HEREIN WILL NOT INFRINGE ANY RIGHTS OR ANY IMPLIED WARRANTIES OF MERCHANTABILITY OR FITNESS FOR A PARTICULAR PURPOSE.

# 3. Revision Record

| Date       | Version | Description        |
|------------|---------|--------------------|
| 2016-07-25 | 1.0     | The first release. |
|            |         |                    |
|            |         |                    |
|            |         |                    |
|            |         |                    |
|            |         |                    |

# 4. Introduction

The gateway is a transceiver which belongs to the member of U-Net series and is fully compatible with any U-Net enabled devices. It can reliably and remotely control and monitor your U-Net enabled devices. Whether you be on site and log in through your network, or away from the premises while logging in through the internet, you'll always have access to control and monitor your security system. You can achieve a better control of your home security to make your home safer than ever before.

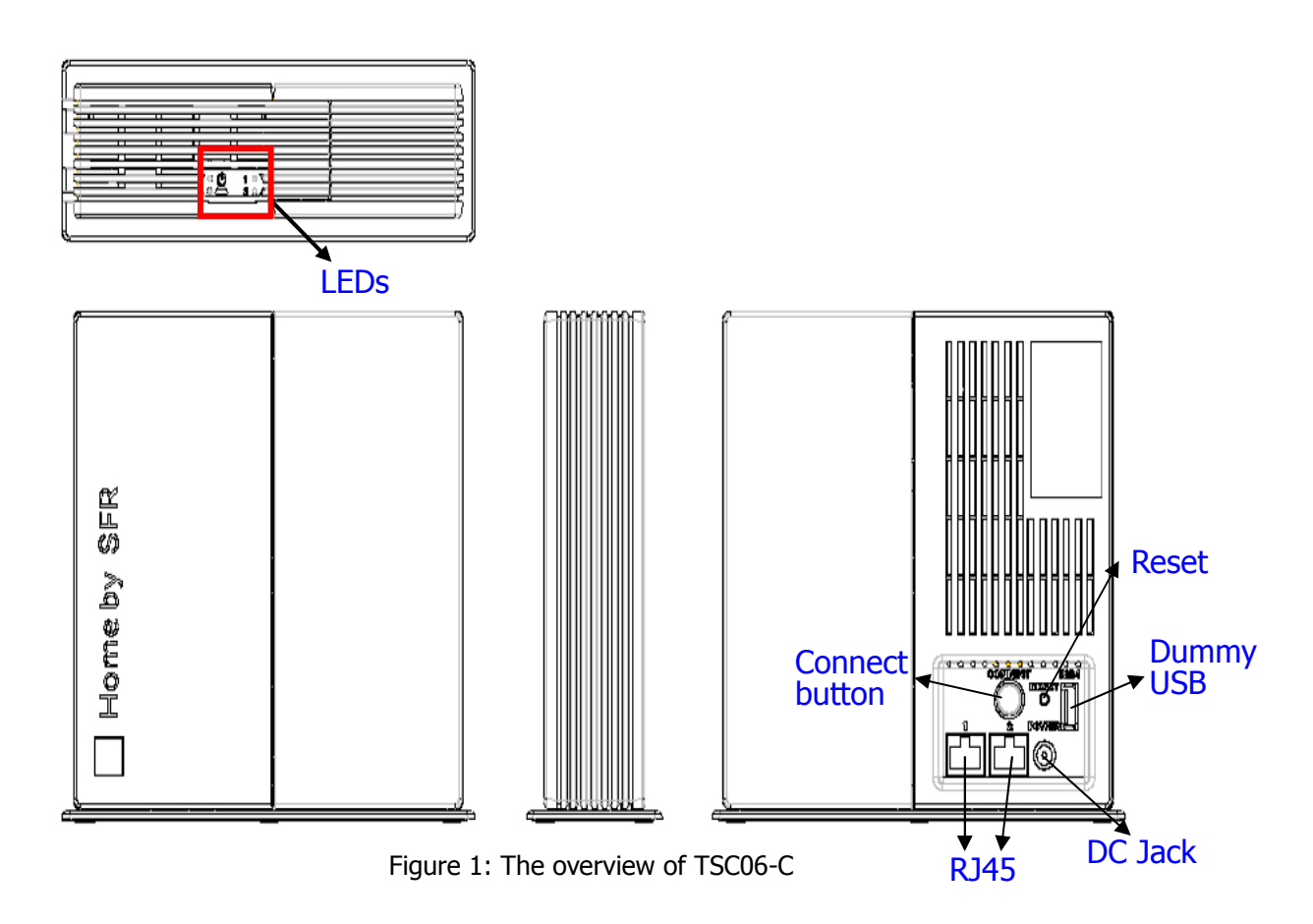

#### 5. Overview

# 5.1. Sockets

• DC Jack:

Input the DC power voltage 9V and current 2A.

• RJ-45 Socket:

There are two RJ-45 sockets. TSC06-C has the Ethernet hub function. These two sockets are linked. In SFR, one will connect to SFR modem; another will connect to SFR mini hub.

#### 5.2. Buttons

There are two buttons on TSC06-C: one is the reset button (near the dummy USB socket), and another is the connection button (near the RJ-45 socket).

• Reset Button:

This button will reboot the system. If the system is halting, the user can press this button.

**Note:** TSC06-C has a battery inside its body. If the DC power is cut off, the unit will automatically switch to the battery power. As a result, the device would be still halting and need to be reset.

- Connection Button:
  - Enable the firmware upgrade function in boot time. After pressing the reset button or powering on the device, press the connection button for more than three times. To ensure the function is enabled, please check the connection LED is blinking in red and green.
  - Set all settings of the device to factory default. After pressing the reset button or powering on the device, press and hold the connection button until the connection LED turns on the red and green light and then turns off. Then release the connection button.
  - Manually enable the bind function.
     After the system boots up, press the connection button once.
  - Manually cancel the bind function. When the system is in the binding mode, press the connection button once.

# 5.3. LED

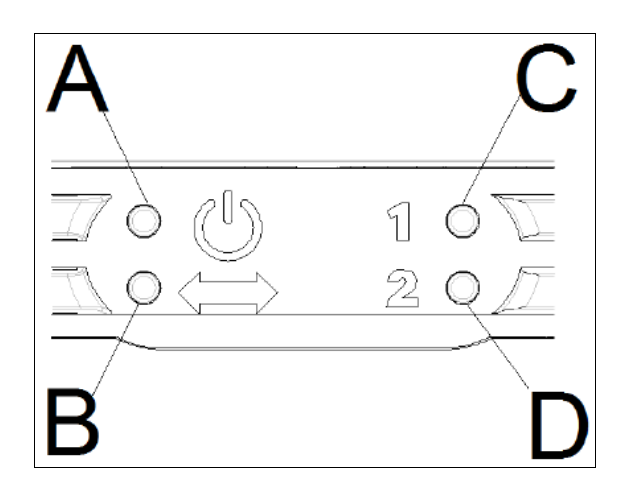

Figure 2: The definition of the LEDs.

The function & name of these LEDs:

- LED A: Power LED.
- LED B: Connection LED.
- LED C: Network 1 LED.
- LED D: Network 2 LED.

# 5.3.1. Power LED

- The green light is on: The power is on.
- The orange light is on: The Flash is writing data.
- The orange light flashes once every 5 seconds: The system time is not synchronized after boot up.

# 5.3.2. Connection LED

- The green light is on: The connection to the server is successful.
- The red light is on:

The DHCP function is enabled but couldn't get the IP information.

- Blinking in red and green: The firmware upgrade function is enabled in bootloader runtime.
- The green light is blinking in second: (0.5s On, 0.5s Off) The system is in the binding mode.
- The green light is turn on 2 seconds and turn off 2 seconds: The system's inclusion of other U-Net device is successful.
- The green light is blinking: (0.1s On, 0.1s Off)
   If the system binding exceeds time limit, it will persist for 4 seconds.
   If the system is aborting binding mode, it will persist for 1 second.
- The green light and the red light are blinking 3 times (Orange): The system boots up OK.

# 5.3.3. Network 1 LED

- The green light is on: The RJ-45 socket 1 is connecting.
- The green light is flash: The RJ-45 socket 1 is in active

# 5.3.4. Network 2 LED

- The green light is on: The RJ-45 socket 2 is connecting.
- The green light is flash: The RJ-45 socket 2 is in active

# 5.4. USB

There are four USB sockets. One is dummy socket on the side of the body, and the other USB sockets are inside the box. In SFR, the dummy USB will provide

the power to the mini hub. USB sockets 2&3 can be used for plugging the 3G dongle. USB 4 is only for power supply.

# 6. Specification

# 6.1. Power function

- 1. Operating temp:-10~40 $^\circ\!\mathrm{C}$
- 2. Operating Humidity:85%(maximum,relative humidity)
- 3. Storage temp:-20~60 $^{\circ}$ C
- 4. Input:adapter:9V/battery:6V
- 5. Battery type:rechargeable battery 2100mA
- 6. Adapter: INPUT :AC100~240V 50/60Hz 0.5A OUTPUT:DC 9V 2000 mA
- 7. DSL USB power:
  - (1) this connection can use DSL USB output voltage
  - (2) Need to be able DSL provides voltage to 9V
  - (3) DSL USB power can charge battery
- 8. Low power detect: Gateway must detect for low battery and report to server

# 6.2. RF function

- RF Compatibility: Protocol Stack : U-Net 4.0 Profile: Home Automation Security
- 2. Frequency range:916.00MHz
- 3. Modulation: FSK
- 4. Coverage Range :Free Space 100M
- 5. RF Antenna: The gateway uses built-in antenna

# 7. How to search the device?

In default, TSC06-C will enable the DHCP function to get the IP address. If the DHCP function failed, you will see the "Connection LED" lights up in red. In this case TSC06-C will set the IP address to default 192.168.1.222.

Static IP: 192.168.1.222

Netmask: 255.255.255.0 Gateway: 192.168.1.1 DNS1: 192.168.1.1

Otherwise TSC06-C will get the IP address from the DHCP server, and you can use the utility "Gateway Finder" to find out the assigned IP address.

The "Gateway Finder" is designed with .Net Framework; you must install .Net Framework (can be downloaded freely) in your system first.

Execute the "GatewayFinder.exe".

| 🔚 Gateway Finder |         |       |
|------------------|---------|-------|
| Search           | Copy IP | Clear |
|                  |         | ~     |
|                  |         |       |
|                  |         |       |
|                  |         | -     |

Figure 3: Gateway Finder

Just click the "Search" button, and you will find out TSC06-C IP address.

| 🔜 Gateway Finder                                                    | Concerning a series                                                                                                    |                        |             |
|---------------------------------------------------------------------|----------------------------------------------------------------------------------------------------|------------------------|-------------|
| Search                                                              |                                                                                                    | Copy IP                | Clear       |
| IP <mark>:172.16.7.153,</mark> M<br>IP <del>:172.16.7.84, M</del> a | lask:255.255.0.0, Gateway:172.16.9.1, MAC:00:25:E2:00:00:1<br>ask:255.255.0.0, Gateway:172.16.9.1, MAC:00:25:E2:00:00:21 | 1, DHCP:T<br>, DHCP:Tr | Frue<br>rue |

Figure 4: Gateway Finder Find Out the IP Address

If it can't get a response within about 5 seconds, it will show timeout.

| 🔜 Gateway Finder |         |       |
|------------------|---------|-------|
| Search           | Copy IP | Clear |
| Timeout          |         | *     |
|                  |         |       |
|                  |         |       |
|                  |         | -     |

Figure 5: Gateway Finder Timeout

# 8. Web Configuration

Use the browser (IE or Firefox) to access TSC06-C. Just enter the URL http://(IP Address)/ in your browser. For the first time access of TSC06-C web server, you will be requested to login. The default user name is "webadmin" and the password is "admin".

| 🗿 about:blank - Microsoft Internet Explorer 📃 🗖 🗙 |                                                |                 |          |     |          |   |  |  |
|---------------------------------------------------|------------------------------------------------|-----------------|----------|-----|----------|---|--|--|
| File Edit View Favorites Tool                     | File Edit View Favorites Tools Help            |                 |          |     |          |   |  |  |
| 🌀 Back 🝷 🕥 🕤 💌 🛃                                  | 🏠 🔎 Search 🤸                                   | 🕂 Favorites 🏼 🎸 | 3 🔗 💊 🖻  | ₼ 🍪 |          |   |  |  |
| Address 🛃 http://172.16.7.74/                     | Address 🍓 http://172.16.7.74/ 🛛 🍷 Go 🛛 Links 🎽 |                 |          |     |          |   |  |  |
|                                                   | Connect to 172.1                               | 6.7.74          | ? 🗙      |     |          | ~ |  |  |
|                                                   |                                                |                 |          |     |          |   |  |  |
|                                                   | Web Admin                                      |                 |          |     |          |   |  |  |
|                                                   | User name:                                     | 🙎 webadmin      | ~        |     |          |   |  |  |
|                                                   | Password:                                      | •••••           |          |     |          |   |  |  |
|                                                   |                                                | Remember my     | password |     |          |   |  |  |
|                                                   |                                                | ОК              | Cancel   |     |          |   |  |  |
|                                                   |                                                |                 |          |     |          |   |  |  |
|                                                   |                                                |                 |          |     |          | ~ |  |  |
| Opening page http://172.16.7.74/                  |                                                |                 |          |     | Internet |   |  |  |

Figure 6: First Time Access of TSC06-C Web Server.

#### 8.1. Network Settings

Set the IP address using the DHCP or the static IP address.

| http://172.16.7.74/ - Microsoft Internet Explorer                                                                                                    | L.       |          |
|----------------------------------------------------------------------------------------------------|----------|----------|
| Eile Edit <u>Vi</u> ew Favorites Iools <u>H</u> elp                                                                                                    |          | <b>.</b> |
| 🕞 Back 🔹 💿 🝸 📓 🏠 🔎 Search 📌 Favorites 🤣 🎯 - 😓 🚍 🕻 🖄                                                                                                    |          |          |
| Address 4 http://172.16.7.74/                                                                                                    | 💌 🄁 Go   | Links »  |
| Network Settings                                                                                                    |          | ^        |
| IP Settings:                                                                                                    |          |          |
| <ul> <li>Obtain an IP address automatically (DHCP)</li> </ul>                                                                                                    |          |          |
| IP Address:       172, 16, 7, 74         Subnet Mask:       255, 255, 0, 0         Default Gateway:       0, 0, 0, 0         Primary DNS Server:       0, 0, 0, 0         Secondary DNS Server:       0, 0, 0, 0         O       0, 0, 0, 0         Manual setting the IP address |          |          |
| Submit                                                                                                    |          |          |
| Network System VPN Language Update                                                                                                    |          |          |
| ê • - •                                                                                                    | Internet |          |

Figure 7: Network Settings DHCP

Click the "Manual Setting the IP address" item to set the static IP address.

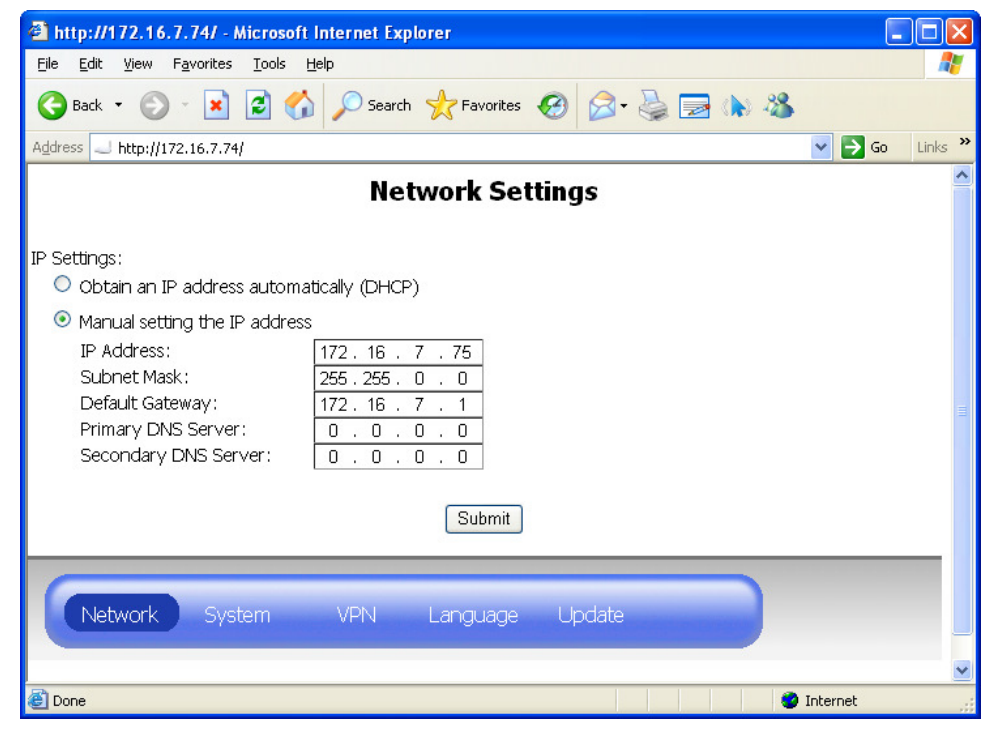

Figure 8: Network Settings DHCP

After setting OK, don't forget to press the "submit" button.

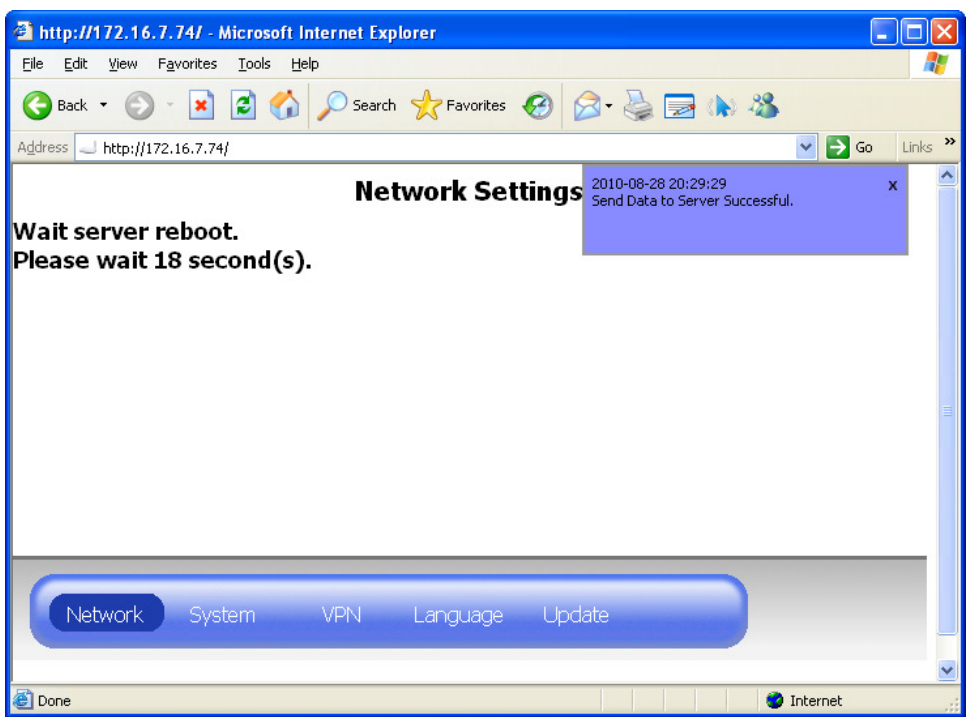

Figure 9: Network Setting Submit

After 20 seconds, the browser will connect to new IP address. And you must re-login.

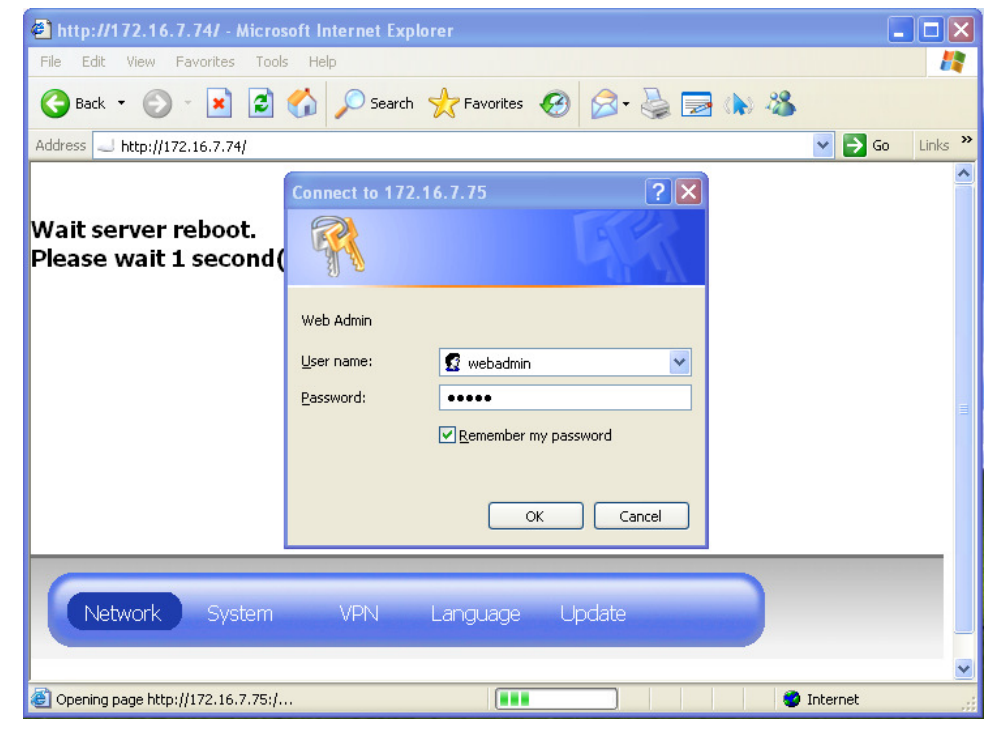

Figure 10: Browser Auto Connect to New IP Address

| Attp://172.16.7.75/ - Microsoft Internet Explorer     |                  |
|-------------------------------------------------------|------------------|
| File Edit View Favorites Tools Help                   | A.               |
| G Back • 🕥 · 🖹 💈 🏠 🔎 Search 🤺 Favorites 🤣 🖾 - 😓 🚍 🕼 🖄 |                  |
| Address 🗃 http://172.16.7.75/                         | 🔽 🔁 Go 🛛 Links 🎽 |
| Network Settings                                      | <u>^</u>         |
| IP ©ttings:                                           |                  |
| 💿 Obtain an IP address automatically (DHCP)           |                  |
| Manual setting the IP address                         |                  |
| IP Address: 172.16.7.75                               |                  |
| Subnet Mask: 255 . 255 . 0 . 0                        |                  |
| Default Gateway: 172.16.7.1                           |                  |
|                                                       |                  |
|                                                       |                  |
| Submit                                                |                  |
|                                                       |                  |
|                                                       |                  |
| Network System VPN Language Update                    |                  |
|                                                       | ~                |
| A Done                                                | Internet         |

Figure 11: The Browser Connected to New IP Address

#### 8.2. System Settings

The system settings will set the NTP function and the message server.

| 🕘 http://172.16.7.74/ - M                                                        | icrosoft Internet Explorer                 |                                                                                                   |                          |          |
|----------------------------------------------------------------------------------|--------------------------------------------|---------------------------------------------------------------------------------------------------|--------------------------|----------|
| <u>File E</u> dit <u>V</u> iew F <u>a</u> vorites                                | <u>T</u> ools <u>H</u> elp                 |                                                                                                   |                          | <b>.</b> |
| 🕞 Back 🔹 🕥 🕤 💌                                                                   | 🛐 🏠 🔎 Search 👷 Fav                         | orites 🙆 🔗 🍓                                                                                      | 🔁 🕪 🔏                    |          |
| Address 🚽 http://172.16.7.74/                                                    |                                            |                                                                                                   | 💌 🄁 Go                   | Links »  |
|                                                                                  | System S                                   | Settings                                                                                          |                          | ^        |
| Datetime Settings<br>The Server Time:<br>Imable NTP<br>NTP Server:<br>Time Zone: | 2010-01-31 19:55:17<br>clock.via.net<br>+8 | Message Server Sett<br>Enable Registri<br>Host:<br>Port:<br>CGI:<br>Enable SSI<br>Enable Notifica | ings:<br>ation<br>0<br>0 |          |
| s                                                                                | ubmit                                      |                                                                                                   | Submit                   |          |
| Network Syste                                                                    | em VPN Langu                               | age Update                                                                                        |                          |          |
| ê l                                                                              |                                            |                                                                                                   | 🌍 Internet               |          |

Figure 12: System Settings

# 8.2.1. NTP Settings

TSC06-C does not have RTC (real-time clock). That means if the power is off, the system time will be reset or stopped.

So at the boot time, TSC06-C will synchronize the system time with the NTP server.

The default NTP settings:

NTP function enable: Yes

NTP Server: clock.via.net

Time Zone: 0

If TSC06-C failed to connect to the NTP server, it will try again after 1 hour. If time synchronization is OK, after 4 hours it will synchronize again.

After boot up, if TSC06-C detects the system time is not correctly synchronized, the power LED will flash once every 5 seconds.

The user can set the NTP settings from the browser.

| 🖻 http://172.16.7.74/ - Microsoft Internet Explorer 📃 🗖 🔀                                                                 |                                                                                                    |  |  |  |  |  |
|----------------------------------------------------------------------------------------------------|----------------------------------------------------------------------------------------------------|--|--|--|--|--|
| <u>File E</u> dit <u>V</u> iew F <u>a</u> vorites <u>T</u> ools <u>H</u> elp                                              | and and the second second second second second second second second second second second second second second s |  |  |  |  |  |
| 🚱 Back 🔹 💿 🐑 😰 🚮 🔎 Search 🌟 Favo                                                                                          | rites 🚱 🔗 - 🚔 🚍 ኲ 🦓                                                                                             |  |  |  |  |  |
| Address 🚽 http://172.16.7.74/                                                                                             | 🔽 🄁 Go 🛛 Links 🎽                                                                                                |  |  |  |  |  |
| System S                                                                                                    | Settings â                                                                                                    |  |  |  |  |  |
| Datetime Settings<br>The Server Time: 2010-01-31 19:55:17<br>✓ Enable NTP<br>NTP Server: clock.via.net<br>Time Zone: +8 ▼ | Message Server Settings:<br>Enable Registration<br>Host:<br>Port:<br>CGI:<br>Enable SSL<br>Enable Notification  |  |  |  |  |  |
| Submit                                                                                                    | Submit                                                                                                    |  |  |  |  |  |
| Network System VPN Langua                                                                                                 | age Update                                                                                                    |  |  |  |  |  |
| ê                                                                                                    | 🤹 Internet                                                                                                    |  |  |  |  |  |

Figure 13: System Settings

# 8.2.2. Gateway Registration

If this function is enabled, after boot up TSC06-C will send the registration information to the server every 150 seconds.

| 🗿 http://172.16.7.74/ -                                                            | Microsoft Internet Explorer                |                                                                                               |             |
|------------------------------------------------------------------------------------|--------------------------------------------|-----------------------------------------------------------------------------------------------|-------------|
| <u>File E</u> dit <u>V</u> iew F <u>a</u> vorite:                                  | s <u>T</u> ools <u>H</u> elp               |                                                                                               | <b>**</b>   |
| Ġ Back 🝷 🕥 🕤 봄                                                                     | 👔 🏠 🔎 Search 👷 Favorit                     | es 🚱 🔗 🌺 🔜 🕼 🖓                                                                                |             |
| Address 🜙 http://172.16.7.7                                                        | (4)                                        | ✓                                                                                             | →Go Links ≫ |
|                                                                                    | System Se                                  | ettings                                                                                       | ^           |
| Datetime Settings<br>The Server Time:<br>☑ Enable NTP<br>NTP Server:<br>Time Zone: | 2010-01-31 19:55:17<br>clock.via.net<br>+8 | Message Server Settings:  Enable Registration Host: Port: CGI: Enable SSL Enable Notification |             |
| (                                                                                  | Submit                                     | Submit                                                                                        |             |
| Network Sy                                                                         | stem VPN Languag                           | e Update                                                                                      | <u> </u>    |
| e                                                                                  |                                            | 🔮 Intern                                                                                      | et 🦽        |

Figure 14: System Setting Gateway Registration

# 8.2.3. U-Net Message Forward

If this function is enabled, when the U-Net devices report the state to TSC06-C, it can forward the message to the server.

| ahttp://172.16.7.74/                                     | Microsoft Internet Explorer  |                                                                                                    |
|----------------------------------------------------------|------------------------------|----------------------------------------------------------------------------------------------------|
| <u>F</u> ile <u>E</u> dit <u>V</u> iew F <u>a</u> vorite | s <u>T</u> ools <u>H</u> elp | and an an an an an an an an an an an an an                                                                                             |
| Ġ Back 🝷 🕥 🕤 🔀                                           | ] 💈 🏠 🔎 Search 👷 Favo        | rites 🚱 🔗 - 嫨 🚍 ኲ 🔏                                                                                                    |
| Address 🚽 http://172.16.7.3                              | 74/                          | So Links 🎽                                                                                                    |
|                                                          | System S                     | Settings 🔒                                                                                                    |
| Datetime Settings<br>The Server Time:                    | 2010-01-31 19:55:42          | Message Server Settings:                                                                                                    |
| Imable NTP<br>NTP Server:<br>Time Zone:                  | clock.via.net<br>+8 V        | ✓ Enable Notification         Host:       172.16.7.176         Port:       80         CGI:       /ajax/rawmsg.php         □ Enable SSL |
| (                                                        | Submit                       | Submit                                                                                                    |
| Network Sy                                               | stem VPN Langua              | age Update                                                                                                    |
| <u>।</u><br>ଜୀ                                           |                              | Internet                                                                                                    |

Figure 15: System Setting Message Notification

# 8.3. VPN Settings

A VPN (Virtual Private Network) is a network that uses a public telecommunication infrastructure, such as the Internet, to provide remote offices or individual users with secure access to their organization's network.

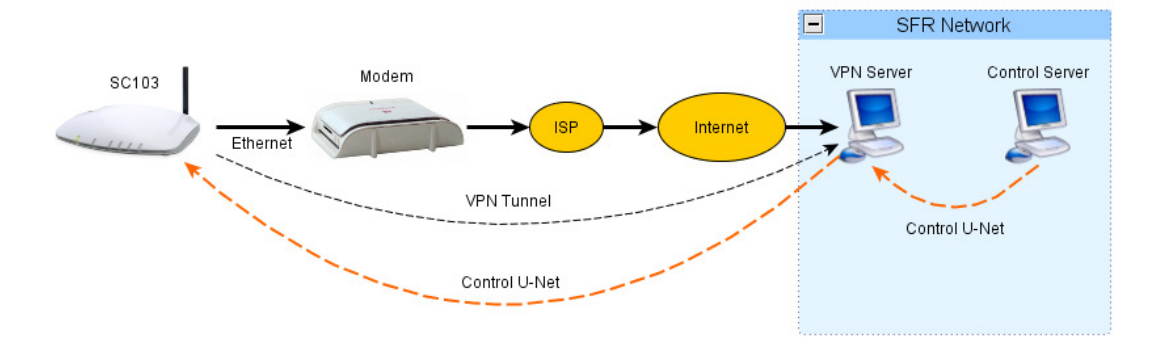

Figure 16: The VPN link.

TSC06-C will use the OpenVPN to provide the VPN function.

The user can see the OpenVPN state or settings from the browser.

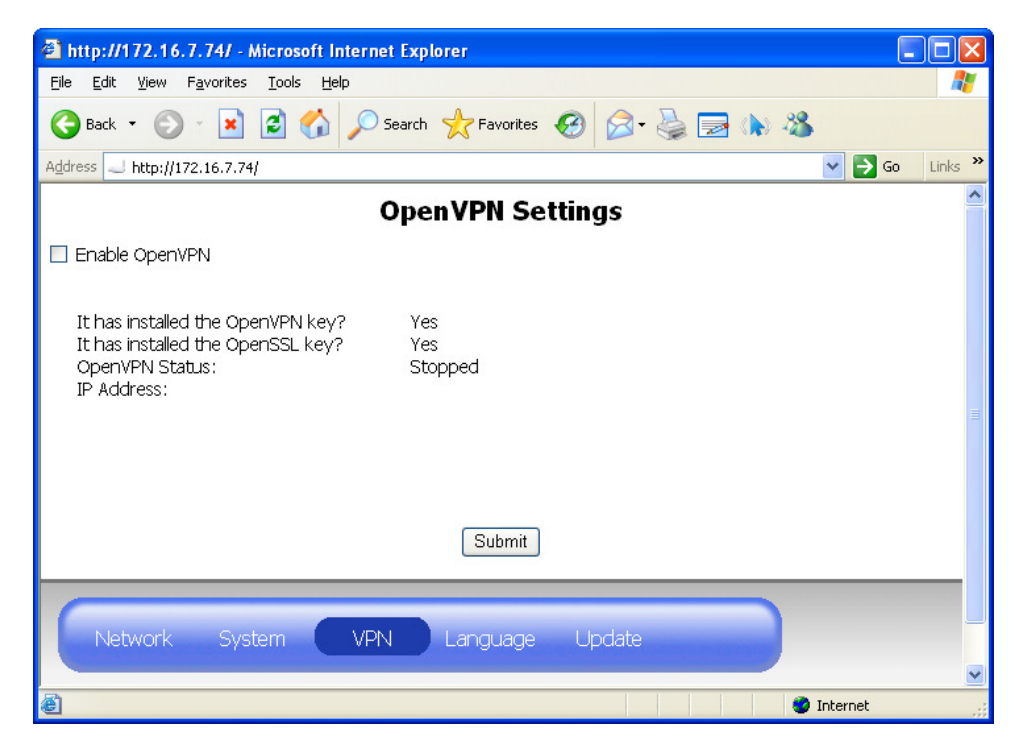

Figure 17 VPN Settings

There are two secret keys in OpenVPN: one is for OpenVPN and the other is for OpenSSL. The keys do not store in the Linux file system. They will be stored in the Flash, and encrypted.

Before running OpenVPN, these keys must have existed. The user can upload the key in the "Update" page. Just upload the key file instead of the firmware file.

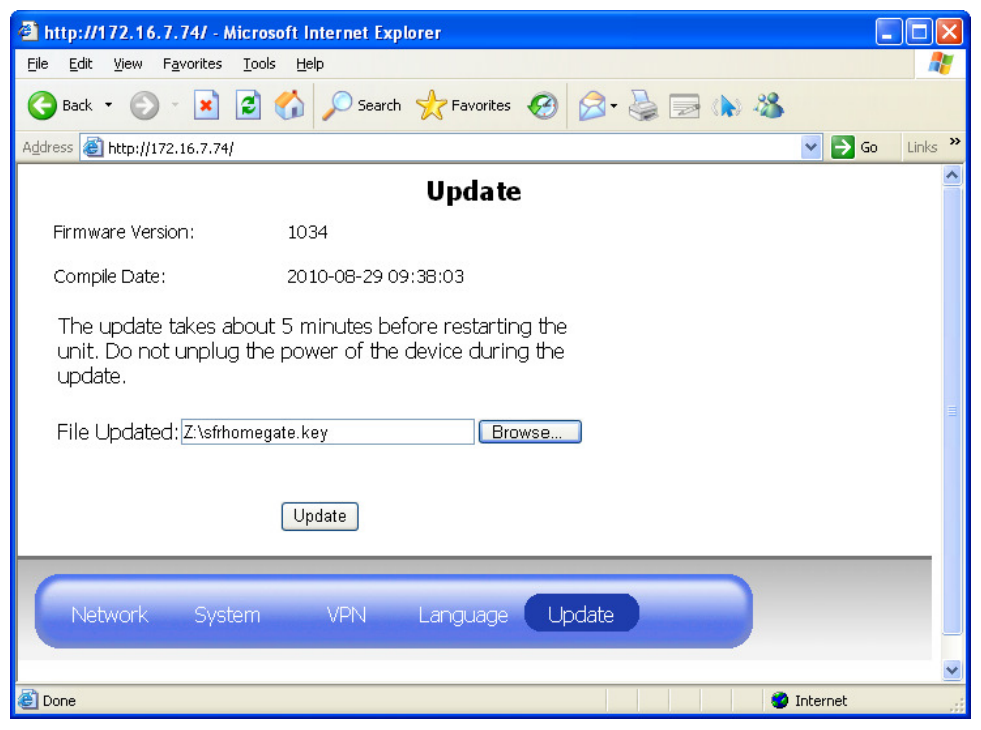

Figure 18: Upload the Key File

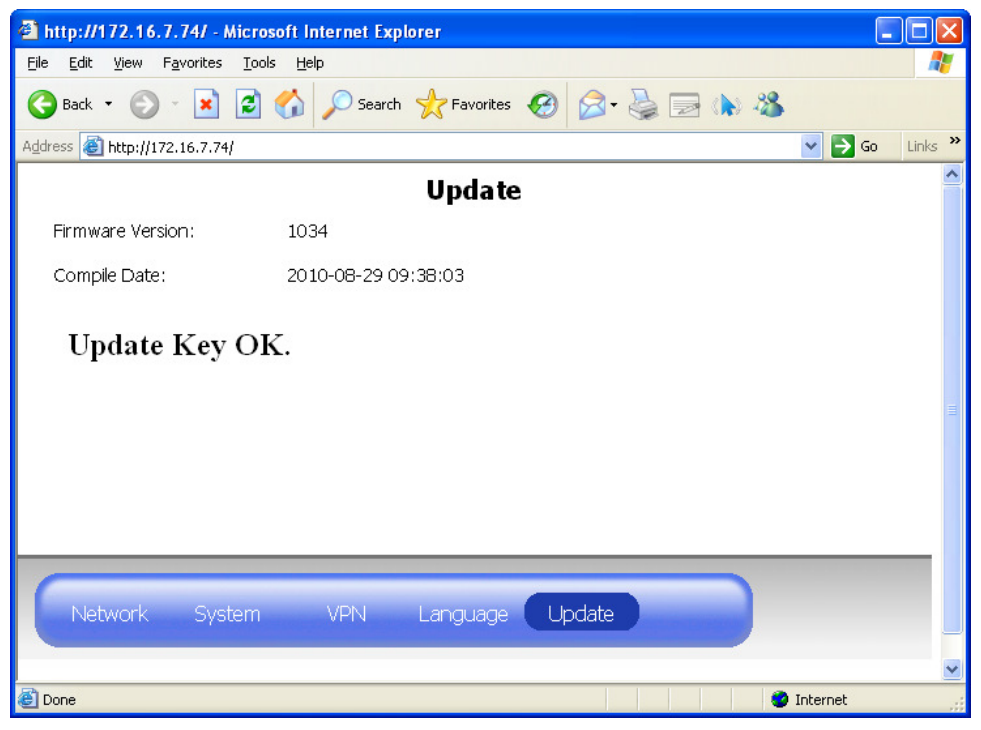

Figure 19: Upload Key OK

If the VPN function is enabled and established. The connection LED will turn green light on.

# 8.4. Language Settings

Change the language of the web page display.

| 🗿 http://172.16.7.74/ - Microsoft In                                          | ternet Explorer                  |                  |
|-------------------------------------------------------------------------------|----------------------------------|------------------|
| <u> Eile E</u> dit <u>V</u> iew F <u>a</u> vorites <u>T</u> ools <u>H</u> elp |                                  |                  |
| 🌀 Back 🝷 🕥 🐇 📓 🏠                                                              | 🔎 Search 🤺 Favorites 🤣 🔗 🍓 🔜 🥼 🖓 |                  |
| Address 🚽 http://172.16.7.74/                                                 |                                  | 🖌 🄁 Go 🛛 Links 🎽 |
|                                                                               | Language Settings                | <u>^</u>         |
| Please Select the Language:                                                   | English(English)                 |                  |
|                                                                               |                                  |                  |
|                                                                               |                                  |                  |
|                                                                               |                                  |                  |
| Network System                                                                | VPN Language Update              |                  |
| ê                                                                             |                                  | Internet         |

Figure 20: Language Settings

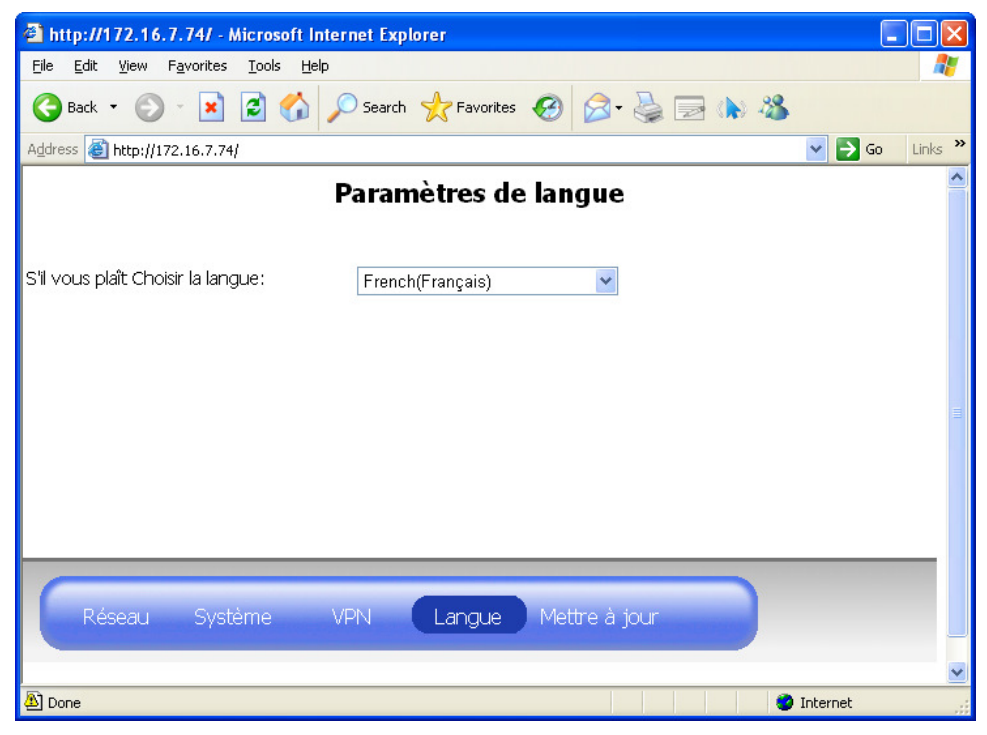

Figure 21: Language Changed to French.

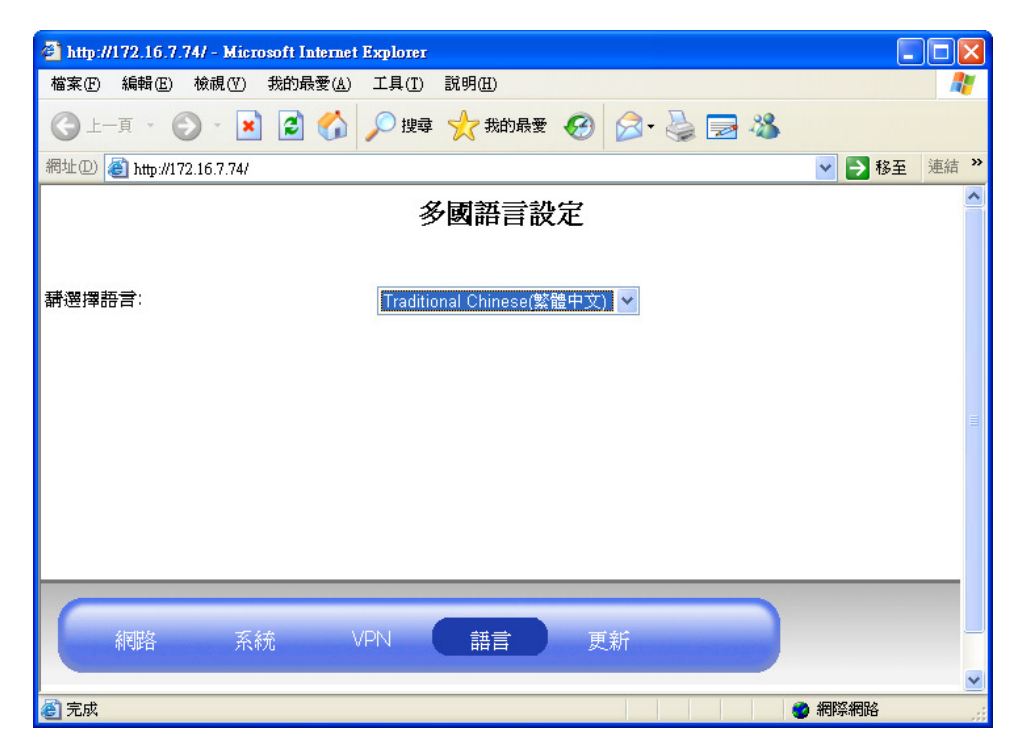

Figure 22: Language Changed to Chinese

#### 8.5. Update Settings

There are two firmware upgrade functions in TSC06-C. One is in the bootloader runtime; another is in the Linux runtime. Normally, the user always upgrades the firmware in the Linux runtime, unless the system encounters error or the user wants to manually enable the upgrade function. In these cases it will operate in the bootloader runtime.

# 8.5.1. In Linux Runtime

| 🗿 http://172.16.7.74/ - Microsoft Internet Explorer                                                                   |                                         |          |          |  |
|----------------------------------------------------------------------------------------------------|-----------------------------------------|----------|----------|--|
| <u>File E</u> dit <u>V</u> iew F <u>a</u> vorites                                                                     | Iools Help                              |          | <b>.</b> |  |
| 🚱 Back 🔹 🕥 🕤 💌                                                                                                    | 🖻 😚 🔎 Search 👷 Favorites 🚱 😒 - 💺 🚍 🕼 🚳  |          |          |  |
| Address 🚽 http://172.16.7.74)                                                                                         |                                         | 💌 🄁 Go   | Links »  |  |
| Update                                                                                                    |                                         |          |          |  |
| Firmware Version:                                                                                                    | 1034                                    |          |          |  |
| Compile Date:                                                                                                    | 2010-08-27 12:10:34                     |          |          |  |
| The update takes about 5 minutes before restarting the unit. Do not unplug the power of the device during the update. |                                         |          |          |  |
| File Updated: Browse                                                                                                  |                                         |          |          |  |
| Update                                                                                                    |                                         |          |          |  |
| Network System VPN Language Update                                                                                    |                                         |          |          |  |
| ê                                                                                                    | 1 ( ) ( ) ( ) ( ) ( ) ( ) ( ) ( ) ( ) ( | Internet |          |  |

Figure 23: The Upgrade Page in the Linux Runtime

Choose the firmware file and click the "Update" button. It will start to upload the firmware and write to the flash. The system will start to count down. At this time the user should not cut off the power of TSC06-C.

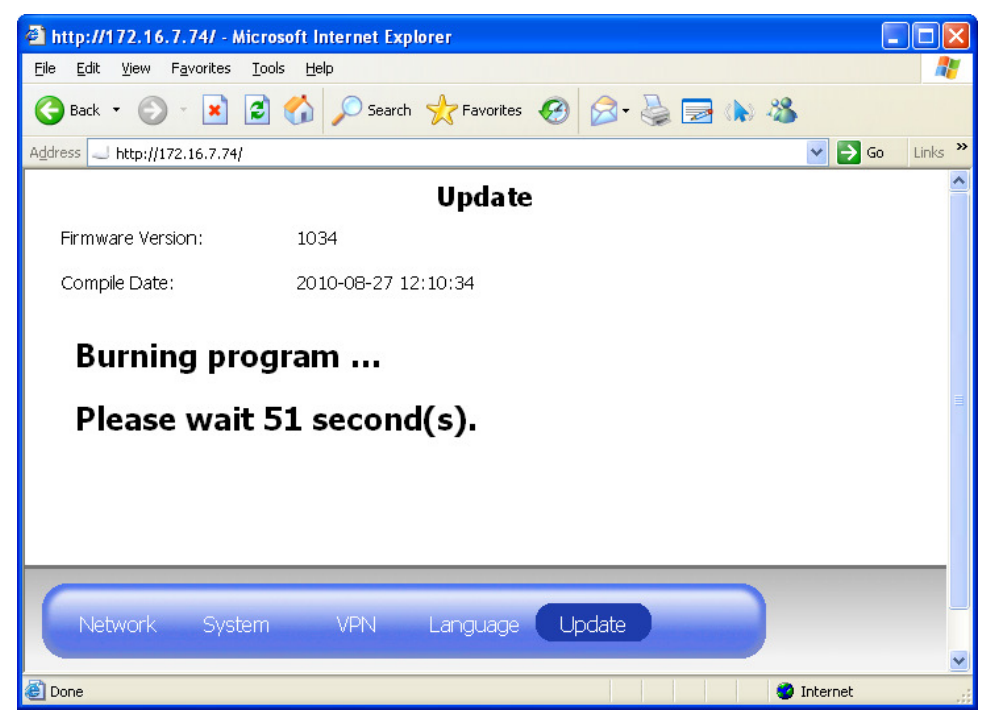

Figure 24: Upgrade and Count Down to Reboot.

After the count down, the browser will automatically re-connect to the homepage of TSC06-C.

When the firmware is writing to the Flash, the power LED will turn on red light.

#### 8.5.2. In the Boot Time

In the boot time, if TSC06-C found error image that causes boot failure, TSC06-C will automatically enter the upgrade mode. At this moment, the connection LED will flash green and red light alternately.

You can manually turn to upgrade mode in boot time. Press the reset button, and then press the connection button over three times. Check the connection LED to make sure TSC06-C successfully enters the upgrade mode.

Use the browser to connect to 192.168.1.222.

| 🥹 Mise a jour du Firmware - Mozilla Firefox 📃 🗖 🔀                                                                                                    |  |  |  |  |
|----------------------------------------------------------------------------------------------------|--|--|--|--|
| <u>File E</u> dit <u>V</u> iew Hi <u>s</u> tory <u>B</u> ookmarks <u>T</u> ools <u>H</u> elp                                                                                                |  |  |  |  |
| 💽 🗸 🖒 🗋 http://192.168.1.222/ 🏠 🕇 Google 🔎                                                                                                    |  |  |  |  |
| Mise a jour du Firmware 🔸                                                                                                    |  |  |  |  |
| La mise à jour dure environ 5 minutes avant de redémarrer l'appareil.<br>Ne débranchez pas l'alimentation de l'appareil lors de la mise à jour.<br>Fichier de mise à jour:<br>Mettre a jour |  |  |  |  |
| Done                                                                                                    |  |  |  |  |

Figure 25: The upgrade page in the bootloader runtime.

Choose the firmware file and click the "Mettre a jour" button. It will start to upload the firmware and write to the flash. It will start to count down. At this time, the user should not cut off the power of TSC06-C.

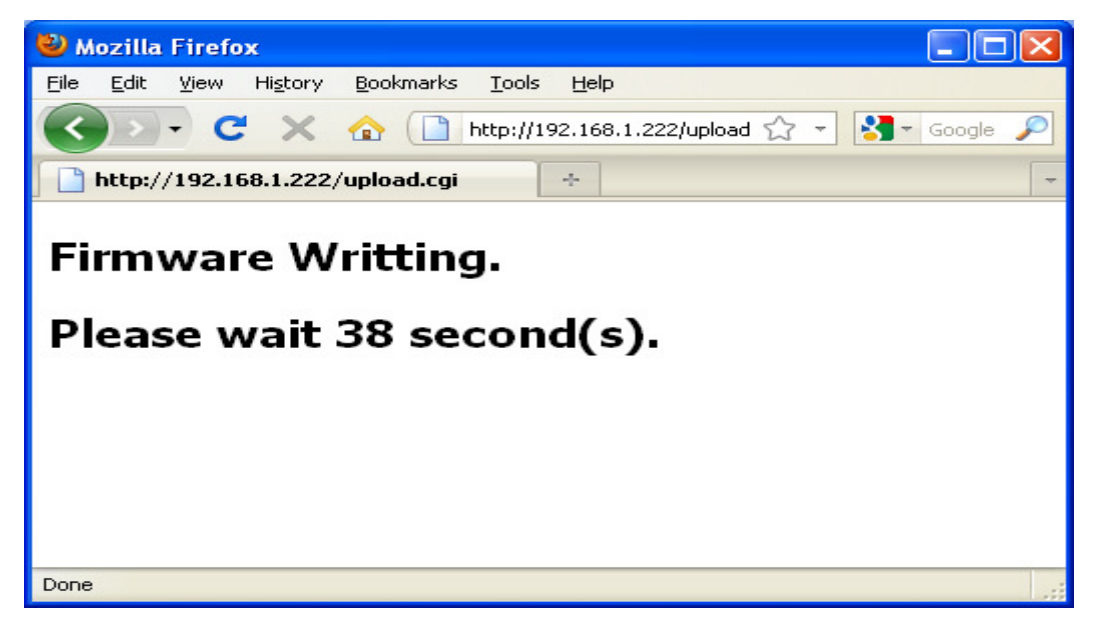

Figure 26: The count down in the bootloader runtime.

After the count down, the browser will re-connect to 192.168.1.222. But if TSC06-C has enabled the DHCP function, the IP will be changed and the user needs to connect to the newest IP manually.

### 9. U-Net Bind

The binding is an operation of the U-Net. It is for including other U-Net devices to TSC06-C.

The following will describe how to use the connection button to operate the binding function.

• Start binding:

Push the connection button once. The connection LED will start to blink green light.

• Bind device:

Let other U-Net device start binding. For example: the SR801, press the disarm key and hold over three seconds. If the binding is successful, the connection LED of TSC06-C will stop blinking. It will turn on for 2 seconds, and then turn off for 2 seconds.

• Cancel binding:

In the binding mode, when the connection LED is blinking, push the connection button again, and the connection LED will flash quickly. The

binding will be cancelled.

 Binding timeout: If the system stays in binding mode for over 30 seconds, timeout will occur. The connection LED will quickly flash for 4 seconds.

The user can read the device information from the browser. e.g.: http://192.168.1.100/unet/deviceinfo.cgi?uid=0 It will list all device information in TSC06-C.

```
0200 OK uid=0
--device
uid=2
type=7:Remote
code=7124/7801/7803/7128
subcode=0000
rssi=3
battery=0
mac=01:90:02:04:0F:00:00:30
partialarm=0:0
alias=Remote
posx=0
posy=0
width=0
height=0
entrydelay=0
```

# **10. Warnning**

#### Federal Communication Commission Interference Statement

This equipment has been tested and found to comply with the limits for a Class B digital device, pursuant to Part 15 of the FCC Rules. These limits are designed to provide reasonable protection against harmful interference in a residential installation. This equipment generates, uses and can radiate radio frequency energy and, if not installed and used in accordance with the instructions, may cause harmful interference to radio communications. However, there is no guarantee that interference will not occur in a particular installation. If this equipment does cause harmful interference to radio or television reception,

which can be determined by turning the equipment off and on, the user is encouraged to try to correct the interference by one of the following measures:

- Reorient or relocate the receiving antenna.

- Increase the separation between the equipment and receiver.

- Connect the equipment into an outlet on a circuit different from that to which the receiver is connected.

- Consult the dealer or an experienced radio/TV technician for help.

This device complies with Part 15 of the FCC Rules. Operation is subject to the following two conditions: (1) This device may not cause harmful interference, and (2) this device must accept any interference received, including interference that may cause undesired operation.

FCC Caution: Any changes or modifications not expressly approved by the party responsible for compliance could void the user's authority to operate this equipment.

this transmitter must not be co-located or operating in conjunction with any other antenna or transmitter.

| Operating temperature range | -10℃ to 40℃                           |
|-----------------------------|---------------------------------------|
| Operating humidity          | 85% RH at 30℃                         |
| Adapter                     | DC9V 2A                               |
| Battery type                | Li-ion cell 2100mAh 6V                |
| Transmission range          | Outdoors >100m (Open space) for front |
|                             | and sides                             |
| Frequency range             | 916 MHz(US/Israel)                    |

#### Specifications

#### WARNING:

Do not dispose of electrical appliances as unsorted municipal waste, use separate collection facilities instead. Please contact your local government for information regarding the collection systems available.

If electrical appliances are disposed of in landfills or dumps, hazardous substances can leak into the groundwater and get into the food chain, damaging your health and well-being.

When replacing old appliances with new once, the retailer is legally obligated to take back your old appliance for disposal at least for free of charge.

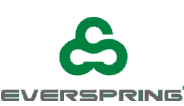

Everspring Industry Co., Ltd.

www.everspring.com

3F., No.50, Sec. 1, Zhonghua Rd., Tucheng Dist., New Taipei City 236, R.O.C